## 如何使用OCR(文字辨識)功能 How to use OCR (Optical Character Recognition) function

如何於My Image Garden使用OCR (文字辨識)功能,以Windows 10為例子

How to use OCR (Optical Character Recognition) function at My Image Garden, Windows 10 as example

於Windows桌面上打開"Canon My Image Garden"圖示
Open "Canon My Image Garden" icon on Windows desktop

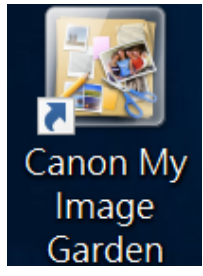

た"導覽功能表"按"資料夾檢視"(如沒有顯示此版面,請跳到步驟3)
Click "Folder View" at "Guide Menu" (Please jump to step 3 if this function does show up)

|                 |                                      |                      |                                                          |                          | ( , , , , , , , , , , , , , , , , , , , |
|-----------------|--------------------------------------|----------------------|----------------------------------------------------------|--------------------------|-----------------------------------------|
| 導覽功能表           |                                      |                      |                                                          |                          |                                         |
|                 | 相片列印                                 | 相片佈置                 | 美術拼貼                                                     | <b>₩</b>                 | <b>日</b> 暦                              |
| 列印              | 黏貼標籤                                 | <b>()</b><br>光碟標籤    | ा<br>■<br>■<br>■<br>■<br>■<br>■<br>■<br>■<br>■<br>■<br>■ | 創建或開啟項目                  |                                         |
| 管理檔案            | <b>12</b><br><br>日暦檢視                | 事件檢視                 | <b>人</b> 物檢視                                             | <b>上</b><br>未註冊的人物<br>檢視 | 資料夾檢視                                   |
| 掃描              |                                      |                      |                                                          |                          |                                         |
| 優質内容            | CREATIVE<br>PARK<br>PREMUM<br>下載優質內容 | <b>一</b><br>已下載的優質內容 |                                                          |                          |                                         |
| My Image Garden | 。<br>啟動時顯示導覽功能表                      |                      |                                                          |                          |                                         |

如需更改OCR的語言設定,按"工具",按"喜好設定"
If you need to change OCR language setting, click "Tools", click "Preferences"

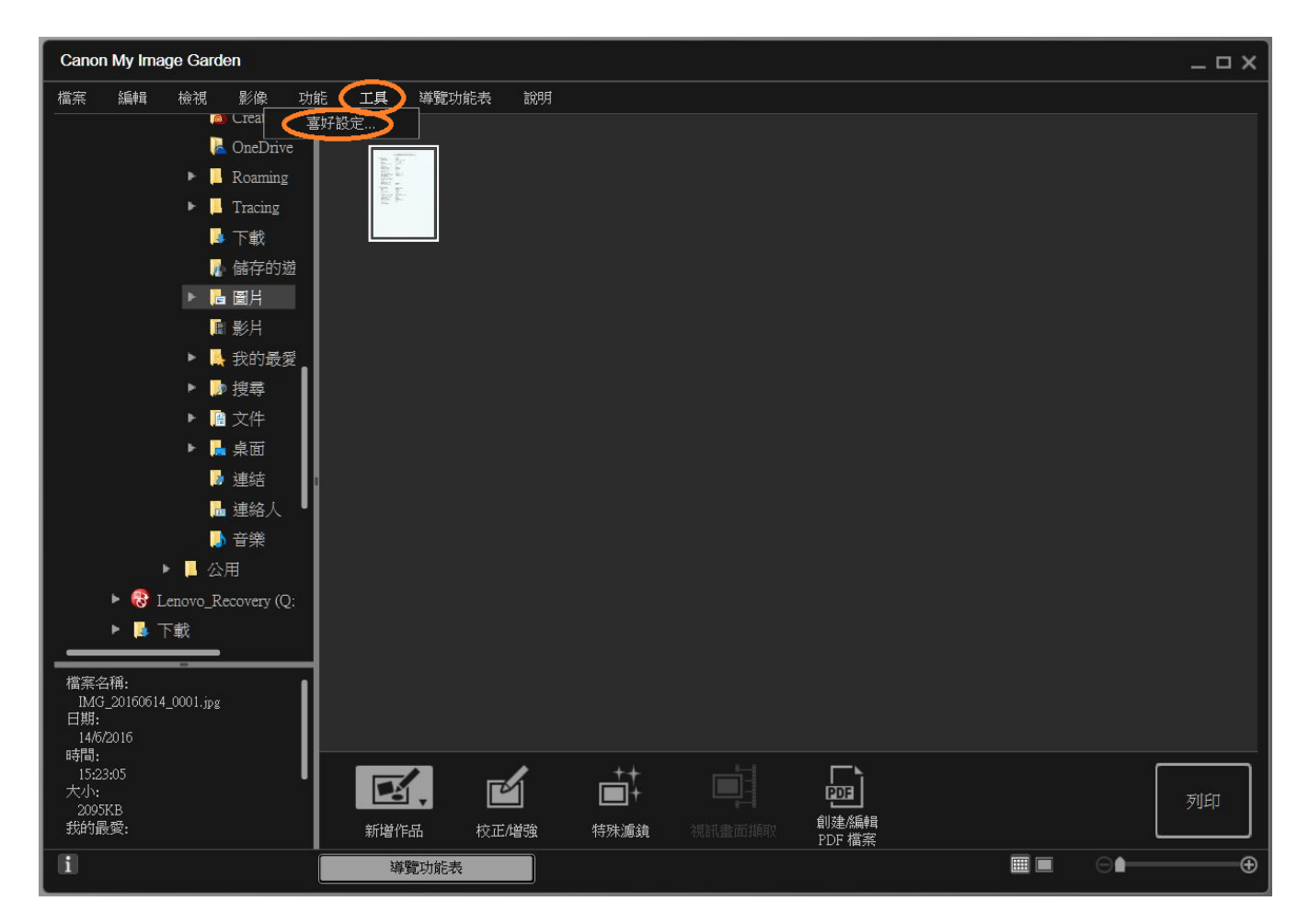

## 4. 按"進階設定"<sup>,</sup>按"設定"

Click "Advance Settings", click "settings"

| 般影像分析          | 設定進階設定                                                 |     |
|----------------|--------------------------------------------------------|-----|
| 暫存檔的位置         |                                                        |     |
| C:\Users\T & S | 'vcAdv Dept\AppData\Roaming\Canon\My Image Garden\Temp | 瀏覽  |
| 掃描的影像的         | 位置:                                                    |     |
| C:\Users\T & S | 'vcAdv Dept\Pictures\My Image Garden                   | 瀏覽  |
| 相關的應用和         | 望式                                                     |     |
| OCR:           | 記事本                                                    | 設定  |
|                |                                                        |     |
|                |                                                        |     |
|                |                                                        |     |
|                |                                                        |     |
|                |                                                        |     |
|                |                                                        |     |
|                |                                                        |     |
|                |                                                        |     |
|                |                                                        | 預設值 |

## 5. 按"文件語言"的選擇欄, 選擇語言如"英語"

Click "Document Language" selection, select language such as "English"

| 喜好設定                                  | ×           |
|---------------------------------------|-------------|
| 一般 影像分析設定 進階設定                        |             |
| ● 文字轉換設定<br>暫存                        | ×           |
| C:\U 文件語言:                            | 英語・・・・      |
| 掃描 口 组合名佣立字神诲结用                       | 英語          |
|                                       | 日語          |
| C:\L                                  | 法語          |
| +11                                   | 義大利語        |
| 確定                                    | 德語          |
| 06                                    | 西班牙語        |
|                                       | 葡萄牙語        |
|                                       | 荷蘭語         |
|                                       | 波蘭語         |
|                                       | 俄語          |
|                                       | 丹麥語         |
|                                       | 挪威語         |
|                                       | 瑞典語         |
|                                       | 芬蘭語         |
|                                       | 希臘語         |
|                                       | 捷克語         |
|                                       | 匈牙利語        |
|                                       | 土耳其語        |
|                                       | 中文(簡體)      |
| L L L L L L L L L L L L L L L L L L L | 中文(繁體) → 小治 |
| L                                     |             |

### 6. 按"確定"

### Click "OK"

| ▲ 文字轉換設定     |    | ×  |
|--------------|----|----|
| 文件語言:        | 英語 | >  |
| ☑ 組合多個文字轉換結果 |    |    |
|              | 確定 | 取消 |

## 7. 按"確定"

Click "OK"

| -            | 行設定<br>進階設定                                            |        |
|--------------|--------------------------------------------------------|--------|
| 「「存檔的位置      | ₽.<br>1.                                               |        |
| C:\Users\T & | SvcAdv Dept\AppData\Roaming\Canon\My Image Garden\Temp | 瀏覽     |
| 開始的影像的       | 的位置:                                                   |        |
| C:\Users\T & | SvcAdv Dept\Pictures\My Image Garden                   | 瀏覽     |
| 相關的應用        | 程式                                                     |        |
| OCR:         | 記事本                                                    | 設定     |
|              |                                                        | 54<br> |
|              |                                                        |        |
|              |                                                        |        |
|              |                                                        |        |
|              |                                                        |        |
|              |                                                        |        |
|              |                                                        |        |
|              |                                                        |        |

8. 點選JPEG/JPG檔案,按"功能",然後按"OCR" Select JPEG/JPG file, click "Function", then click "OCR"

| Canon My Image Ga                         | rden                                                   |      |         |                   |                | _ <b>-</b> × |
|-------------------------------------------|--------------------------------------------------------|------|---------|-------------------|----------------|--------------|
| 檔案 編輯 檢視                                  | 影像 功能                                                  | 王具   | 導覽功能表 訪 | 阴                 |                |              |
| 14375 154474 0275                         | ● COR<br>COR<br>COR<br>COR<br>COR<br>COR<br>COR<br>COR |      |         |                   |                |              |
| 時間:<br>15:23:05<br>大小:<br>2005KB<br>我的最愛: | I                                                      | 新增作。 |         | +++<br>■+<br>特殊濾鏡 | 創建編輯<br>PDF 檔案 | 列印           |
| li                                        |                                                        | 導緊   | 动能表     |                   |                | ⊖∎───⊕       |

### 9. 檔案成功轉換後會以"記事本"顯示

File will show as "Notepad" after transferring successfully

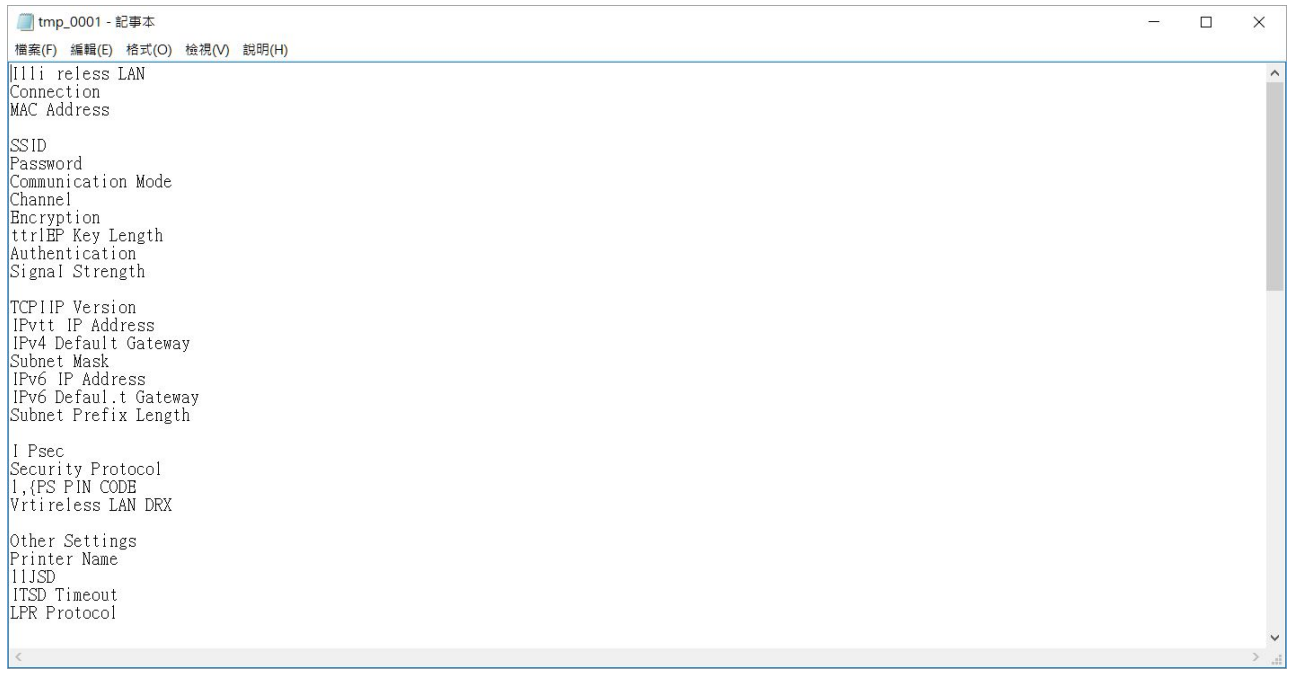

### 如何於Presto!PageManager 9使用OCR (文字辨識)功能,以Windows 10為例子

How to use OCR (Optical Character Recognition) function at Presto!PageManager 9, Windows 10 as example

於Windows桌面上打開"PageManager 9.xx"圖示
Open "PageManager 9.xx" icon on Windows desktop

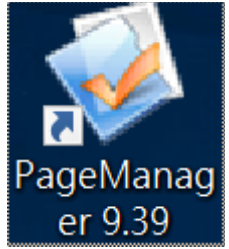

如需更改OCR的語言設定,可按齒輪按鈕
Click Preferences button
if you need to change OCR language setting

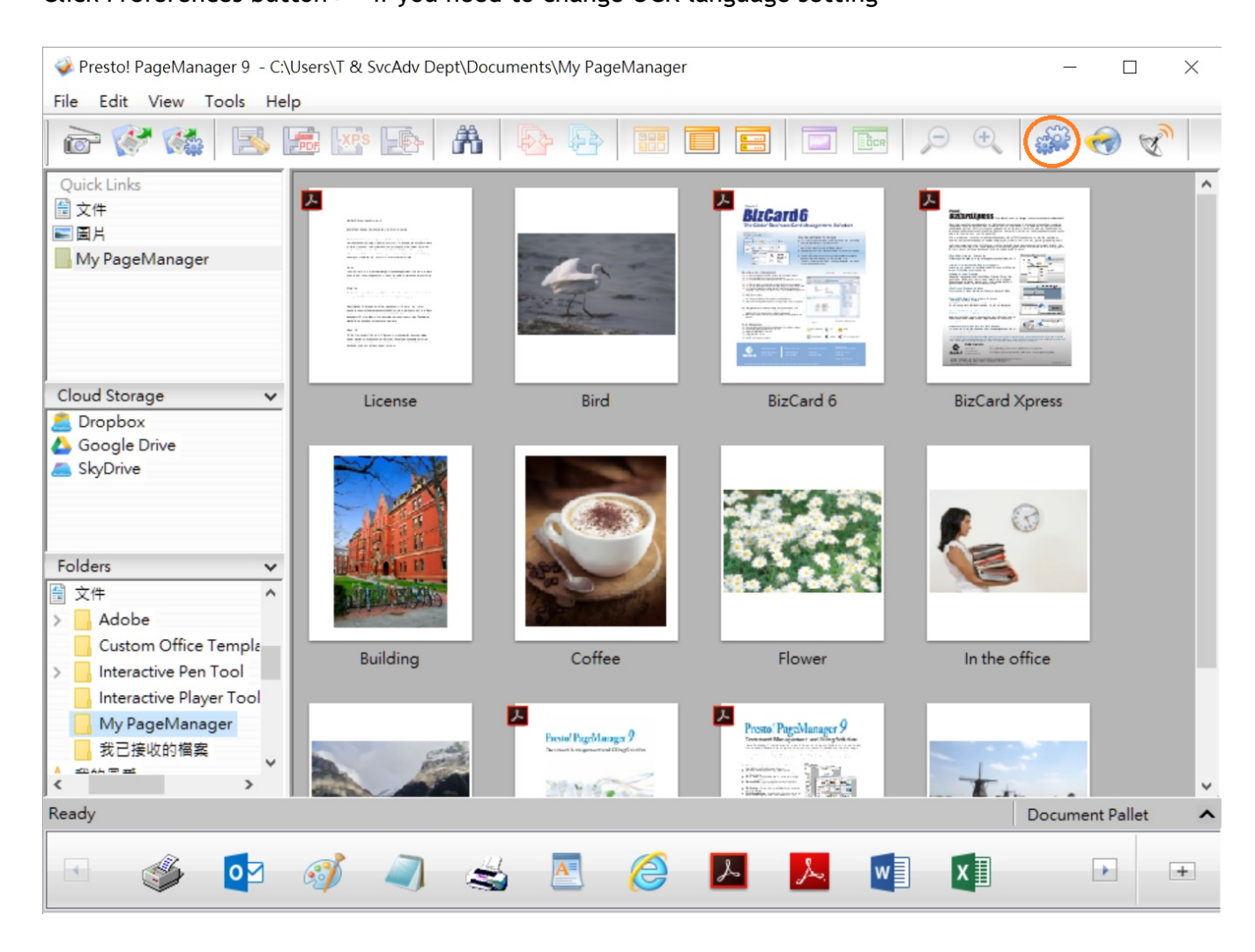

按"OCR",點選所需語言如"English",按"確定"
Click "OCR", select language such as "English", click "OK"

| Preferences                                                                                                    |       |         |          | ×        |
|----------------------------------------------------------------------------------------------------|-------|---------|----------|----------|
| Save PDF Opt                                                                                                    | ions  | Tip     | Settings | View     |
| ToolBar Edit                                                                                                    | Compr | ression | OCR      | Document |
| Language :<br>Afrikaans<br>Albanian<br>Basque<br>Bulgarian<br>Brazil<br>Breton<br>Byelorussian<br>Catalan<br>Chechen<br>Croatian<br>Czech<br>Danish<br>Dutch<br>Dutch<br>Dutch<br>Dutch<br>(Belgian)<br>Estonian<br>Fijian<br>Finnish<br>French<br>Geman<br>Greek<br>Hawaiian |       |         |          |          |
|                                                                                                    |       | l l     | 確定       | 取消       |

# 4. 點選一個檔案,按記事本圖示

| Select a file. | click notepad | icon |  |
|----------------|---------------|------|--|

| 🐳 Presto! PageManager 9 - C:\                        | Users\T & SvcAdv Dept\Docu                    | ments\My PageManager                                 |                                                                                                    |                |              |
|------------------------------------------------------|-----------------------------------------------|------------------------------------------------------|----------------------------------------------------------------------------------------------------|----------------|--------------|
| File Edit View Tools He                              | p                                             |                                                      |                                                                                                    |                |              |
| 📄 💞 🐝 🖪 I                                            |                                               |                                                      |                                                                                                    | ب جر           | <del>@</del> |
| Quick Links<br>會文件<br>電 圖片<br>My PageManager         | 23<br>Hard Hard Hard Hard Hard Hard Hard Hard |                                                      |                                                                                                    |                |              |
| Cloud Storage 🗸 🗸                                    | License                                       | Bird                                                 | BizCard 6                                                                                                    | BizCard Xpress |              |
| Conclusion Discontraction                            |                                               |                                                      |                                                                                                    |                |              |
| SkyDrive                                             |                                               |                                                      |                                                                                                    | 6              |              |
| Folders V                                            | MARKED IN IN                                  | 380                                                  |                                                                                                    | 6              |              |
|                                                      |                                               | and the second second                                |                                                                                                    |                |              |
| Custom Office Templa                                 | Building                                      | Coffee                                               | Flower                                                                                                    | In the office  |              |
| Interactive Player Tool<br>My PageManager<br>我已接收的檔案 |                                               | Firstel PageManger 9<br>Parties Insurant of Optimise | Prostor PugeManager 9<br>Prostor PugeManager 9<br>Prostor PugeManager 9<br>Prostor PugeManager 9<br>Pugemanager 9<br>Pugemanager 9<br>Puge | . t            | v            |
| Ready                                                |                                               |                                                      |                                                                                                    | Docume         | ent Pallet 🔨 |
| · 🌮 🚺                                                | <i>I</i>                                      | <b>E</b> <i>(</i>                                    | 📕 🔀 💌                                                                                                    | ×              | +            |

## 5. 檔案成功轉換後會以"記事本"顯示

File will show as "Notepad" after transferring successfully

| License0001 - 記事本                                                                                                    |                                                |                              | ×       |
|----------------------------------------------------------------------------------------------------|------------------------------------------------|------------------------------|---------|
| 檔案(E) 編輯(E) 格式(Q) 檢視(V) 說明(H)                                                                                                    |                                                |                              |         |
| NewSoft End User License Agreement                                                                                                    |                                                |                              | ^       |
| IMPORTANT - PLEASE READ CAREFULLY BEFORE INSTALLING                                                                                                    |                                                |                              |         |
| This NewSoft End User License Agreement (EULA) is a legal agreement between you (User) and NewSoft Technology Corporation (NewSoft) for the accompanying computer (Software), which may include software from third party suppliers made available and the related documentation. Please read this EULA carefully. By installing, con otherwise using the Software, the End User agrees to be bound by the terms of this do not agree to the terms of this EULA, do not install or use the Software. | End<br>softwar<br>by NewS<br>bying,<br>s EULA. | re<br>Soft,<br>or<br>. If yo | u       |
| License<br>This EULA grants the End User the following non-exclusive rights to install and u<br>on a hard disk or other storage device; or to install and use the Software on a n-<br>use on such network; and make backup copies of the Software.                                                                                                    | se the<br>etwork                               | Softwa<br>server             | re<br>f |
| Single User<br>The End User may install and use the Software on a hard disk or other storage dev<br>one copy of the Software in machine-readable form solely for back-up purposes.                                                                                                    | ice, ar                                        | ıd make                      |         |
| Notwithstanding the foregoing, the Software may be used on the home, laptop, or o                                                                                                    | ther                                           |                              | ~       |
| <                                                                                                    |                                                |                              | >       |

-完--ENG-